## JWNET 加入者番号、公開確認番号、EDI 利用確認キーの確認方法

STEP1. JWNET にログインします。

このときに加入者番号 /ID 欄にご入力いただいている番号が「JWNET 加入者番号」です。

## JWNET ホームページへはこちらをクリック

STEP2.メニュー「マイページ」から「加入者情報管理」(①)をクリックします。

| J-v5.0.0                                                           | ユーザー名: ユーザーID: 加入者名称: ログイン時刻:                                                                                                    |  |  |  |  |  |  |  |  |
|--------------------------------------------------------------------|----------------------------------------------------------------------------------------------------|--|--|--|--|--|--|--|--|
| <u>لتع</u> ـ                                                       | お知らせ (0件)                                                                                                    |  |  |  |  |  |  |  |  |
| ニフェスト情報                                                            | お知らせ情報は0件です。                                                                                                    |  |  |  |  |  |  |  |  |
| マニフェスト管理(登録・設定・通<br>知)                                             | e <sup>2</sup> 新着情報(4件)                                                                                                    |  |  |  |  |  |  |  |  |
| 行政報告                                                               | (重要)(お知らせ)電子マニフェストシステムを年度内に解約する方へ<br>(重要)(お知らせ)電子マニフェストシステム加入契約更新(2025年度)及び加入者情報変更ついて                                                                                          |  |  |  |  |  |  |  |  |
| イページ                                                               | (お知らせ) 「廃棄物の処理及び清掃に関する法律施行規則の一部を改正する省令案」に対するパブリックコメントの公示に                                                                                                    |  |  |  |  |  |  |  |  |
|                                                                    |                                                                                                    |  |  |  |  |  |  |  |  |
| パスワード変更                                                            | その他)加入者情報が変更になりましたら必ず変更手続きをしてください(変更されないと古い情報でマニフェストが作成な                                                                                                    |  |  |  |  |  |  |  |  |
| パスワード変更<br>加入証/登録証印刷                                               | での他)加入者情報が変更になりましたら必ず変更手続きをしてください(変更されないと古い情報でマニフェストが作成で<br>新者情報をもっと見る >                                                                                                    |  |  |  |  |  |  |  |  |
| バスワード変更<br>加入証/登録証印刷<br>请求メニュー                                     | <ul> <li>での他)加入者情報が変更になりましたら必ず変更手続きをしてください(変更されないと古い情報でマニフェストが作成で</li> <li>新着情報をもっと見る &gt;</li> </ul>                                                                          |  |  |  |  |  |  |  |  |
| バスワード変更<br>加入証/登録証印刷<br>請求メニュー<br>加入者情報管理                          | <ul> <li>         での他)加入者情報が変更になりましたら必ず変更手続きをしてください(変更されないと古い情報でマニフェストが作成。         新着情報をもっと見る &gt;     </li> <li>         ご         ①          ①         ①         ①</li></ul> |  |  |  |  |  |  |  |  |
| バスワード変更<br>加入証/登録証印刷<br>請求メニュー<br>加入者情報管理<br>加入者サポート               | での他)加入者情報が変更になりましたら必ず変更手続きをしてください(変更されないと古い情報でマニフェストが作成。       新着情報をもっと見る >       ご       ご       ご       ご                                                                    |  |  |  |  |  |  |  |  |
| バスワード変更<br>加入証/登録証印刷<br>請求メニュー<br>加入者情報管理<br>加入者サポート<br>電子線体提供サービス | ご     ご       ご     1                                                                                                    |  |  |  |  |  |  |  |  |

STEP3. メニュー「加入者情報管理」内の「加入者情報表示」(②)画面に「公開確認番号」と 「EDI 利用確認キー」が掲載されています。

| 加入者管理      | シス | テム                           |         |      |          |          |           | ヘルプ     | 閉じる |  |
|------------|----|------------------------------|---------|------|----------|----------|-----------|---------|-----|--|
| ver 5.8.1H |    |                              |         |      |          | ユーザーID : | ユーザー名:    | ログイン時刻: |     |  |
| *          |    |                              | 200     |      |          |          |           |         |     |  |
| ~          |    | 加入者情報表                       | 表示      |      |          |          |           |         |     |  |
| 加入者情報管理    |    | (2)                          |         |      |          |          |           |         |     |  |
| 加入者情報表示    | >  | 1 加入者情報表示                    | 7       |      |          |          |           |         |     |  |
| 亦 市 由 13   |    | 加入者番号加入区分                    |         |      | 利用開始日    |          | 解約日       |         |     |  |
| XXTA       | 1  |                              |         |      | 利用機能区分   |          | 加入フテータフ   | 通常加入由   |     |  |
| 解約申込       | >  | 料金区分                         |         |      | 処理業者許可番号 |          | 公開確認番号    |         |     |  |
|            | 協会 |                              |         |      |          |          | EDI利用確認キー |         |     |  |
|            |    | 業種                           |         |      |          |          | 利田什志老小夫一  | 11+ 弟 印 |     |  |
|            |    |                              | 名称(漢字)  |      |          |          |           |         |     |  |
|            |    |                              | 名称(カナ)  |      |          |          |           |         |     |  |
|            |    | 加入者の名称                       | 代表者役職名  |      |          |          |           |         |     |  |
|            |    |                              | 代表者(漢字) |      |          |          |           |         |     |  |
|            |    |                              | 代表者(カナ) |      |          |          |           |         |     |  |
|            |    |                              | 郵便番号    |      |          |          |           |         |     |  |
|            |    | 住所                           | 住所      |      |          |          |           |         |     |  |
|            |    |                              | 電話番号    |      |          | FAX      |           |         |     |  |
|            |    |                              | 部署      |      |          |          |           |         |     |  |
|            |    |                              | 氏名(漢字)  | (姓)  |          |          | (名)       |         |     |  |
|            |    | 事務担当者                        | 氏名(カナ)  | (セイ) |          |          | (X-1)     |         |     |  |
|            |    |                              | 電話番号    |      |          | FAX      |           |         |     |  |
|            |    |                              | メールアドレス |      |          |          |           |         |     |  |
|            |    | 0.7 目2条句の分子はある               |         |      |          |          |           |         |     |  |
|            |    | ■ <sup>人一</sup> ル 通知死元 i f 和 |         |      |          |          |           |         |     |  |
|            |    | ) 体の世 ※書数恒進度ノールマロートレディーナー    |         |      |          |          |           |         |     |  |

※「加入者情報管理」メニューは加入者番号 (7 桁) で JWNET にログインした場合に使用できる機能です。加入者サブ番号 (9 桁) で「加入者情報管理」機能を使用することはできません。

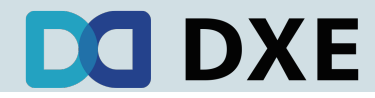